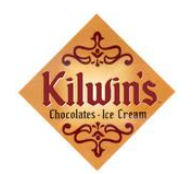

The Online Day Sheet feature now provides the ability for you to import your store's daily sales data directly into QuickBooks. This convenient step eliminates entering the need to enter sales data in two separte places, thus saving you hours of data entry time each month.

## REQUIREMENTS

- QuickBooks 2006 or 2007
- The Kilwin's Standard Chart of Accounts set-up in QuickBooks. It can be found on the Franchise site in FAQ. You can contact Becky or Jennifer to get an "iif" version to import into QuickBooks when setting up the Chart of Accounts. (becky@kilwins.com or jennifer@kilwins.com)
- On Line Day Sheets must be completed

# AN OVERVIEW

It is suggested that before the first import a Folder is created for saving the exported Day Sheet files. A naming convention should be considered for the files since the process will be repeated on a regular basis

This is a brief overview

Create a .iif file from On Line Day Sheets Save to a network or local drive Go to Quickbooks and import the saved file

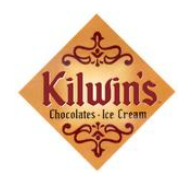

Go to your On Line Day Sheet

Click on the QuickBooks Export button

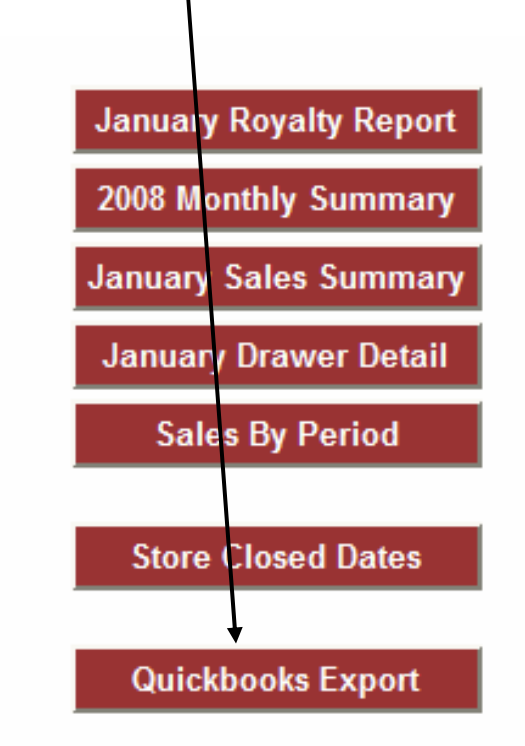

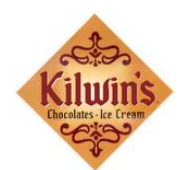

This is the screen you should see next.

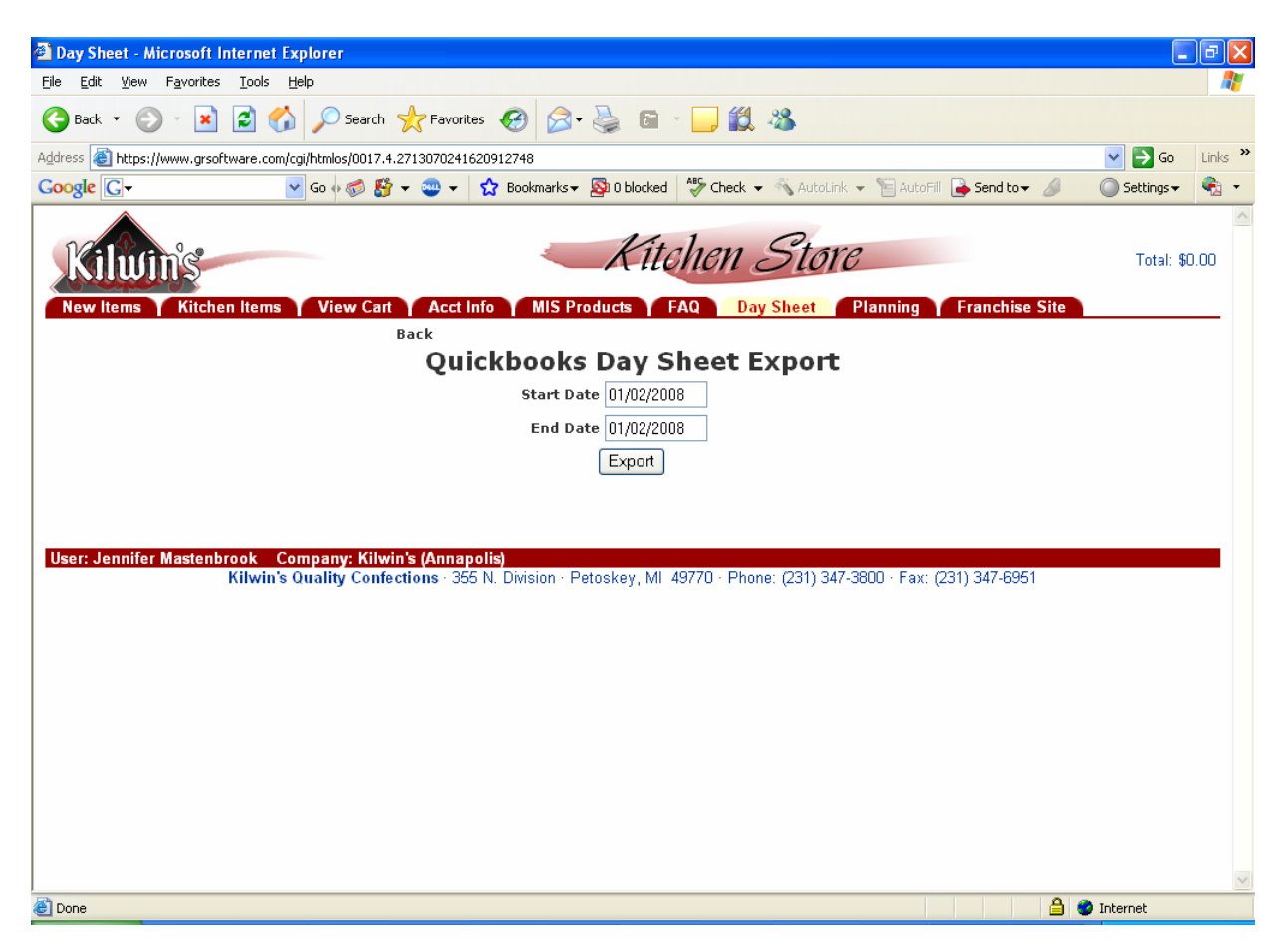

Enter the desired dates to export to QuickBooks.

Click on **Export** 

Note: Note that the process will allow you to import the same days more than once. So make sure you name the files so you can track the sheets that have been exported. If by chance the files are duplicated in Quickbooks, they can be deleted.

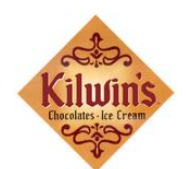

| Day Sheet - Microsoft Internet Explorer                                                                           |              | PX      |
|----------------------------------------------------------------------------------------------------|--------------|---------|
| Eile Edit View Favorites Iools Help                                                                               |              | - 🥂     |
| 🕞 Back 🔻 🕥 🗧 🛃 💋 Search 📌 Favorites 🤀 🔗 - 嫨 🖻 - 🛄 鑬 🦓                                                             |              |         |
| Address 🕘 https://www.grsoftware.com/cgi/htmlos/0017.5.833130013120912748/kilwins_franchise                       | 💙 🄁 Go       | Links » |
| Google 💽 🗸 🐨 Go 🖗 🐉 🗸 🥶 👻 📩 😰 Bookmarks 🗕 🥸 O blocked 🛛 🎋 Check 👻 🖏 AutoLink 👻 🔚 AutoFill 🍙 Send to 🗸 🖉           | 🔘 Settings 🗸 | ج 🔁     |
| New Items Kitchen Items View Cart Acct Info MIS Products FAQ Day Sheet Planning Franchise Site                    | Total: \$0   | ).00    |
| Back<br>Ouickbooks Dav Sheet Export                                                                               |              |         |
| Start Date 01/02/2008                                                                                             |              |         |
| End Date 01/02/2008                                                                                               |              |         |
| Event                                                                                                    |              |         |
| Export                                                                                                    |              |         |
| Document Size Date                                                                                                |              |         |
| POS_OuickBooks.iif_654_01/03/08_14:24:00                                                                          |              |         |
|                                                                                                    |              |         |
| Hann Inneffer Mantankarah - Camanum Kiludah (Annan II-A                                                           |              |         |
| Kilwin's Quality Confections - 355 N. Division - Petoskey, MI 49770 - Phone: (231) 347-3800 - Fax: (231) 347-6951 |              |         |
|                                                                                                    |              |         |
|                                                                                                    |              |         |
|                                                                                                    |              |         |
|                                                                                                    |              |         |
|                                                                                                    |              |         |
|                                                                                                    |              |         |
|                                                                                                    |              |         |
|                                                                                                    |              | ~       |
|                                                                                                    | Tabaunah     |         |

Click on the file name **POS\_QuickBooks.iif** 

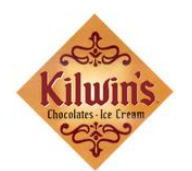

| File Download                                                                                                    |   |
|----------------------------------------------------------------------------------------------------|---|
| Do you want to open or save this file?                                                                                                    |   |
| Name: POS_QuickBooks.iif<br>Type: Unknown File Type<br>From: www.grsoftware.com                                                                                                    |   |
| ✓ Always ask before opening this type of file                                                                                                    | _ |
| While files from the Internet can be useful, some files can potentially harm your computer. If you do not trust the source, do not open or save this file. <u>What's the risk?</u> |   |

Click on Save

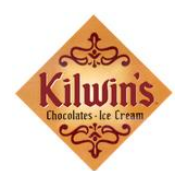

| Save As                                           |                                                                                                    |                             |   |   |   |   |   |   |     | ? 🗙  |
|---------------------------------------------------|----------------------------------------------------------------------------------------------------|-----------------------------|---|---|---|---|---|---|-----|------|
| Savejn:                                           | 🗀 Annapolis                                                                                                    |                             | • | * | G | ø | Þ | • |     |      |
| My Recent<br>Documents<br>Desktop<br>My Documents | IIF Import Kit<br>IIF Import Kit<br>11-05-2007<br>11-12-2007<br>11-13-2007<br>11-14-2007<br>11-14-2007<br>11-15-2007<br>11-16 - 11-18-2<br>11-18-11-25-20<br>11-26-11-30-20<br>12-01-12-02-20<br>12-01-12-09-20<br>12-16-07<br>POS_QuickBook | 007<br>07<br>07<br>07<br>07 |   |   |   |   |   |   |     |      |
|                                                   | File name:                                                                                                    | 1-2-2008                    |   |   |   |   | ~ |   | Sa  | we   |
| My Network                                        | Save as type:                                                                                                    | .iif Document               |   |   |   |   | ~ |   | Car | ncel |

Note: the "Save As" folder should be the same each time for better organization and tracking of work completed.

Type in the "File name:" leaving the "Save as type:" .iif Document

Click Save

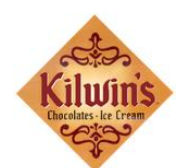

| Download complete                                                                                                    |       |
|----------------------------------------------------------------------------------------------------|-------|
| Download Complete<br>Saved:<br>POS_QuickBooks.iif from www.grsoftware.com                                                                                                    |       |
| Downloaded: 654 bytes in 1 sec<br>Download to: H:\Jennifer\Annapolis\1-2-2008.iif<br>Transfer rate: 654 bytes/Sec<br>Close this dialog box when download completes<br>Open Open Folder | Close |

Click on **Close** 

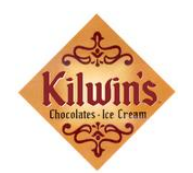

## **QuickBooks Import**

Open Quickbooks, go to import, find file on hard drive and then import. Go into the check register to verify the data imported correctly.

QuickBooks File (from menu bar) Utilities Import

.iif file see below,

| Import                 |                                                                                                    |                                                     | ? 🗙            |
|------------------------|----------------------------------------------------------------------------------------------------|-----------------------------------------------------|----------------|
| Look jn:               | 🚞 Annapolis                                                                                                    | 💌 🔇 🤣 🔛 -                                           |                |
| My Recent<br>Documents | IIF Import Kit<br>II-2-2008<br>II-05-2007<br>II-12-2007<br>II-13-2007<br>II-13-2007<br>II-14-2007<br>II-15-2007<br>II-16 - 11-18-2007<br>II-18-11-25-2007<br>II-26-11-30-2007 | Type: IIF File                                      |                |
| My Documents           | 12-01-12-02-2007                                                                                                    | Size: 4.38 KB<br>Date Modified: 11/30/2007 10:02 AM |                |
| My Computer            | File <u>n</u> ame: 1-3                                                                                                    | 2-2008                                              | <u>O</u> pen   |
| My Network             | Files of type:                                                                                                    | Files (*.IIF)                                       | Cancel<br>Help |

Click on **Open** 

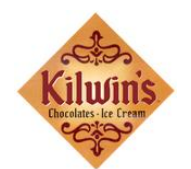

You should get the following message.

| Quick | Books | : Info              | rmati   | on      |        |   |
|-------|-------|---------------------|---------|---------|--------|---|
| i     | Your  | <sup>,</sup> data l | has bee | en impo | orted. |   |
|       |       |                     | ж       |         |        |   |
|       |       | 11                  |         | 1.1     |        | 1 |

Go into the Check Register and veiw the transaction. Annapolis is an example below. There should be a separate line for Cash/Checks, M/C & Visa, American Express, and Discover.

| 🄝 KILWI           | IN'S OF ANNAF | OLIS - QuickB           | ooks Pro           | 2007               |                    |                               |                            |           |          |                                        |            |              |   | _ ₽ 🗙                                                                                                    |
|-------------------|---------------|-------------------------|--------------------|--------------------|--------------------|-------------------------------|----------------------------|-----------|----------|----------------------------------------|------------|--------------|---|----------------------------------------------------------------------------------------------------|
| <u>File E</u> dit | ⊻iew Lists ⊆  | ompany C <u>u</u> stome | rs Vend <u>o</u> r | s Emplo <u>v</u> e | es <u>B</u> anking | <u>R</u> eports <u>W</u> indo | w <u>H</u> elp             |           |          |                                        |            |              |   |                                                                                                    |
| 1                 |               | <b>6</b> 7              | 8                  | -                  |                    | 1 10                          | $\mathcal{S}_{\mathbf{s}}$ | 25        |          | e a se a se a se a se a se a se a se a | 2          | 1            |   | »                                                                                                    |
| Home              | Customer Cent | er Vendor Cente:        | r Employe          | e Center           | Report Center      | Reminders                     | Search                     | Feedbac   | k   :    | Services                               | Payroll    | Credit Card: | 5 |                                                                                                    |
| 🏀 Hom             |               |                         |                    |                    |                    |                               |                            |           |          |                                        |            |              |   |                                                                                                    |
| D Yendors         |               |                         |                    |                    |                    | → 👰                           |                            |           | C        | Company<br>Chart<br>Accour             | of<br>nts  |              |   | Account Balances           Name ▲         Balance           [1020 · Cash - ch         4.393.38           1050 · Cash - cr         0.00 |
|                   |               | 🗷 1020 · Ca             | sh - chec          | king               |                    | Туре а                        | help ques                  | tion Ask  |          | 🕶 Hov                                  | v Do I?    |              | X | 🗆 Get Started                                                                                                    |
|                   |               | 🔷 Go to                 | 🏐 Print            | 🗾 💋 Edit           | Transaction        | QuickReport                   | 📩 Dow                      | nload Ban | < Stat   | ement                                  |            |              | - | QuickBooks First Steps                                                                                                    |
|                   |               | Data                    | Rit and an         |                    | Devee              |                               | Dev                        |           |          | Deres                                  |            | Delegan      |   |                                                                                                    |
|                   |               | Date                    | Type               | Aco                | payee              | Memo                          | Pay                        | menc      | <b>v</b> | Deposi                                 |            | balance      |   |                                                                                                    |
| Jers              |               | 12/28/2007              | pe 12/22/7         | PAYCHEX            |                    |                               |                            | 885.80    |          |                                        |            | 3,889.48     | ^ |                                                                                                    |
| ston              |               | 01/02/2008              | CHK<br>54          | -split-            |                    |                               |                            |           | +        | 40                                     | 15.79      | 4.295.27     |   | El Learn About Services                                                                                                    |
| 3                 |               |                         | GENJRNL            | 9999 [split        | ] Ca               | sh/Checks                     |                            |           |          |                                        |            |              |   | Learn about payroll options                                                                                                    |
| <u></u>           |               | 01/02/2008              | 54<br>GEN IRNI     | 9999 [solit        | 1 Má               | C & Visa                      |                            |           |          | 9                                      | 8.11       | 4,393.38     |   | Accept credit cards                                                                                                    |
|                   |               | 01/02/2008 🔳            | Number             | Payee              | 1                  |                               | <ul> <li>Payme</li> </ul>  | nt        |          | )eposit                                |            |              |   | Order checks and supplies                                                                                                    |
|                   |               |                         |                    | Account            | Me Me              | mo                            |                            |           |          |                                        |            |              | ~ |                                                                                                    |
|                   |               | Splits                  |                    |                    |                    |                               |                            | End       | ng ba    | alance                                 |            | 4,393.38     |   | Recommended Services                                                                                                    |
|                   |               | <u>1</u> -Line          |                    |                    |                    |                               |                            |           |          |                                        |            |              |   |                                                                                                    |
|                   |               | Sort by Date,           | Type, Num          | ber/ 💙             |                    |                               |                            |           |          | Reco                                   | r <u>d</u> | Restore      |   | 🗆 Reminders & Alerts                                                                                                    |
|                   |               |                         |                    |                    |                    |                               | Refun<br>& Crec            | ds<br>its |          | Write                                  |            | Check        |   | 1 View Reminders                                                                                                    |
|                   |               |                         |                    |                    |                    |                               |                            |           |          | Check                                  | S          | Register     |   |                                                                                                    |
|                   |               |                         |                    |                    |                    |                               |                            |           |          |                                        |            |              |   |                                                                                                    |
|                   |               |                         |                    |                    |                    |                               |                            |           |          |                                        | I          | r -          |   |                                                                                                    |
|                   |               |                         |                    |                    |                    |                               |                            |           |          | Print                                  | E          | inter Credit |   |                                                                                                    |
|                   |               |                         |                    |                    |                    |                               |                            |           |          | Check                                  | is Ca      | ard Charges  |   |                                                                                                    |
|                   |               |                         |                    |                    |                    |                               |                            |           |          |                                        |            |              |   |                                                                                                    |